REPUBLIKA SLOVENIJA MINISTRSTVO ZA FINANCE Župančičeva 3 1502 Ljubljana

# DZP

# Priročnik za uporabnika

# DZP – Navodila za prvo prijavo v aplikacijo DZP eDolg zadolževanje občin

Verzija 1.08

# Kazalo vsebine

| 1. | Uvo   | d      |                                        | 3  |
|----|-------|--------|----------------------------------------|----|
| 2. | Povz  | zetek  |                                        | 3  |
| 3. | Uvo   | z digi | italnega potrdila v brskalnik          | 3  |
|    | 3.1.  | IRID   | IUM (CHROME)                           | 4  |
|    | 3.2.  | INTE   | ERNET EXPLORER                         | 12 |
|    | 3.3.  | FIRE   | FOX                                    | 20 |
| 4. | Regi  | strac  | ija digitalnega potrdila               | 25 |
| 5. | ePri  | java z | za uporabnika eDolg zadolževanje občin | 31 |
|    | 5.1.  | Akti   | vacija obstoječega uporabniškega imena | 31 |
|    | 5.2.  | Nov    | profil                                 | 32 |
|    | 5.3.  | Spre   | ememba pravic                          | 35 |
|    | 5.4.  | Ukir   | nitev profila                          | 37 |
| 6. | Vpis  | v sis  | tem DZP                                | 39 |
|    | 6.1.  | Nap    | aka ERR_TOO_MANY_REDIRECTS             | 39 |
|    | 6.1.  | 1.     | CHROME in IRIDIUM                      | 39 |
|    | 6.1.2 | 2.     | FIREFOX                                | 39 |
|    | 6.1.3 | 3.     | INTERNET EXPLORER                      | 39 |

## 1. Uvod

V navodilih je opisan postopek za prvi vpis uporabnika v sistem eDolg zadolževanje občin, ki je del novega informacijskega sistema DZP (Informacijski sistem za upravljanje z javnim dolgom, zadolževanjem in poroštvi, v nadaljevanju sistem DZP).

Za prijavo v novo produkcijsko okolje je potrebno imeti kvalificirano digitalno potrdilo, ki je bilo izdano v Republiki Sloveniji. Izdajatelji kvalificiranih digitalnih potrdil so:

- SI-TRUST (Sigen-CA in SIGOV-CA),
- AC NLB,
- POŠTA®CA in
- HALCOM.

# 2. Povzetek

- 1. Kvalificirano digitalno potrdilo uvozimo v poljuben brskalnik (predlagamo IRIDIUM ali CHROME). Natančnejša navodila najdemo v poglavju <u>3. Uvoz digitalnega potrdila v brskalnik</u>.,
- 2. Izbrano digitalno potrdilo registriramo v sistemu SI-PASS (https://sicas.gov.si/).
  - a. Če imamo izbrano digitalno potrdilo že registrirano v sistemu SI-PASS ta korak preskočimo.
  - b. Če sistema SI-PASS še nismo uporabljali sledimo celotnim navodilom v poglavju <u>4. Registracija</u> <u>digitalnega potrdila</u>.
  - c. Če že imamo račun SI-PASS, vendar še nimamo povezanega digitalnega potrdila sledimo navodilom v poglavju 4. Registracija digitalnega potrdila, koraki 1 do vključno 3.
- 3. Preko portala ePrijava (<u>https://mferac.gov.si/ui/eprijavaext</u>) oddamo željeni zahtevek.
  - a. »Aktivacija obstoječega uporabniškega imena« odda zahtevo za povezavo obstoječega uporabnika v novi sistem. Uporabimo v primeru, da smo eDolg zadolževanje občin že uporabljali.
  - b. »Nov profil« odda zahtevo za kreacijo novega uporabnika. Uporabimo v primeru, da eDolg zadolževanje občin predhodno nismo uporabljali.
  - c. »Sprememba pravic« odda zahtevo za spremembo obstoječega uporabnika **novega sistema**. Ta postopek lahko uporabimo za dodajanje novih pravic, izvesti spremembo na profilu (popravek podatkov, telefona, elektronskega naslova, ipd) ter spremembo pravne osebe, za katero poročamo.
  - d. »Ukinitev profila« odda zahtevo za ukinitev obstoječega uporabnika novega sistema.
  - e. Natančnejša navodila najdemo v poglavju <u>5. ePrijava za uporabnika eDolg zadolževanje občin</u>.
- 4. Ko je zahtevek potrjen (potrditev dobimo po e-pošti), se lahko vpišemo v sistem DZP oziroma v aplikacijo eDolg zadolževanje občin z uporabo certifikate, ki ste ga uvozili in registrirali v prejšnjih korakih. (<u>https://dzp.gov.si/eDolg</u>).
- 5. Če nam ob poskusu prijave v sistem DZP javi napako, ali če brskalnik stran nalaga v nedogled sledimo navodilom v poglavju <u>6.1. Napaka ERR\_TOO\_MANY\_REDIRECTS</u>.

# 3. Uvoz digitalnega potrdila v brskalnik

Za uvoz digitalnega potrdila je v nadaljevanju opisan postopek za brskalnike IRIDIUM (Chrome), INTERNET EXPLORER in FIREFOX. V primeru, da uporabljate brskalnik CHROME, se zgledujte po navodilih za brskalnik IRIDIUM, kjer so vpisani tudi slovenski prevodi angleške menijske strukture. Ostala navodila (poglavje 4. in naprej) so enotna za vse ostale brskalnike.

Če digitalno potrdilo že uporabljate oziroma že imate uvoženega lahko poglavje 3. Uvoz digitalnega potrdila v brskalnik preskočite in nadaljujete z poglavjem 4. Registracija digitalnega potrdila.

## 3.1. IRIDIUM (CHROME)

- 1. Na poljubno mesto na računalniku si prenesemo (shranimo) digitalno potrdilo, katerega bomo uporabili za prijavo v sistem DZP.
- 2. Odpremo brskalnik Iridium (Chrome).
- 3. V brskalniku Iridium (Chrome) poiščemo nastavitve brskalnika (Settings) Slika 1, korak 1 in jih odpremo Slika 1, korak 2.

| 🖲 Portal GOV.SI 🗙 🕂                                                                                                    | ×                                                                        |
|----------------------------------------------------------------------------------------------------|--------------------------------------------------------------------------|
| ← → C                                                                                                    | * 🕑 🛛 😌 🗄                                                                |
| REPUBLIKA SLOVENIJA                                                                                                    | New tab Ctrl+T<br>New window Ctrl+N<br>New incognito window Ctrl+Shift+N |
| Portal COV/SI                                                                                                    | History<br>Downloads Ctrl+J<br>Bookmarks                                 |
| Furlat UUV.SI                                                                                                    | Zoom - 100% +                                                            |
| Spletišče državne uprave s celovitimi informacijami o njenem delo storitev.                                                                  | Print Ctrl+P<br>Cast<br>Find Ctrl+F<br>More tools                        |
| Informacije o delu vlade ><br>Prosta delovna mesta v državni upravi ><br>Informacije za popotnike ><br>Državni prazniki ><br>Javni razpisi > | Edit Cut Copy Paste<br>2 Settings Nastavitve<br>About Iridium<br>Exit    |
|                                                                                                    |                                                                          |

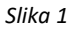

- 4. Tu izberemo možnost Upravljanje certifikatov v nastavitvah zasebnosti in varnosti (Privacy and security) Slika 2.a, korak 1.
- 5. Izberemo možnost Več (More) Slika 2.b, korak 1.
- 6. Kliknemo na izbiro Upravljanje certifikatov (Manage certificates) Slika 2.c, korak 1.

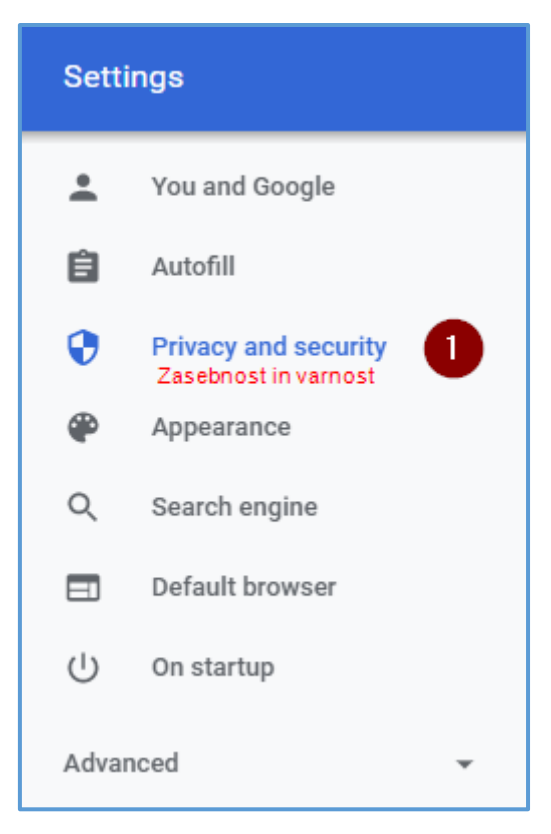

Slika 2.a

| vacy and security                                                            |     |
|------------------------------------------------------------------------------|-----|
| Clear browsing data                                                          |     |
| Clear history, cookies, cache, and more                                      | •   |
| Site Settings                                                                |     |
| Control what information websites can use and what content they can show you | •   |
| More                                                                         | 1 🖂 |
| Slika 2 h                                                                    |     |

| Preload pages for faster browsing and searching<br>Uses cookies to remember your preferences, even if you don't visit those pages |   |
|----------------------------------------------------------------------------------------------------|---|
| Manage certificates UpravIjanje certifikatov<br>Manage HTTPS/SSL certificates and settings                                        | Ľ |
| Manage security keys<br>Reset security keys and create PINs                                                                       | • |

Slika 2.c

7. Prikaže se nam nabor naloženih digitalnih potrdil – Slika 3.

8. Kliknemo na gumb Uvozi (Import) – Slika 3, korak 1.

| Intended purpose: <all></all>                                                                                                    |
|----------------------------------------------------------------------------------------------------|
| Personal       Other People       Intermediate Certification Authorities       Trusted Root Certification         Issued To       Issued By       Expiratio       Friendly Name |
| Issued To Issued By Expiratio Friendly Name                                                                                                    |
|                                                                                                    |
| ↓       ↓         ↓       Import       Export       Remove       Advanced         Certificate intended purposes         ✓ <all>       View       ✓</all>                        |
| Close                                                                                                    |

Slika 3

9. Pojavi se nam okence Čarovnik za uvažanje potrdil (Certificate Import Wizard), kjer kliknemo gumb Nadaljuj (Next) – Slika 4, korak 1.

| ÷ | 🗧 ᡒ Certificate Import Wizard                                                                                                    | ×                                                                              |
|---|----------------------------------------------------------------------------------------------------|--------------------------------------------------------------------------------|
|   | Welcome to the Certificate Import W                                                                                                    | izard                                                                          |
|   | This wizard helps you copy certificates, certificate trust list list lists from your disk to a certificate store.                                                                             | s, and certificate revocation                                                  |
|   | A certificate, which is issued by a certification authority, is<br>and contains information used to protect data or to establi<br>connections. A certificate store is the system area where o | a confirmation of your identity<br>sh secure network<br>rertificates are kept. |
|   |                                                                                                    |                                                                                |
|   | To continue, dick Next.                                                                                                    |                                                                                |
|   |                                                                                                    | Next Cancel                                                                    |

Slika 4

10. V naslednjem koraku se nam pojavi prazno okence ime datoteke (File name), kjer kliknemo gumb Brskaj (Browse) – Slika 5, korak 1. Prikaže se nam Okno raziskovalca (Windows Explorer). Tu izberemo mapo, kjer smo v prvem koraku shranili digitalno potrdilo – Slika 6.a. Nastavimo tip iskane datoteke na Vse Datoteke (\*.\*) (All Files (\*.\*)) – Slika 6.b, korak 1. in 2. Izberemo potrdilo (vaše se bo seveda imenovalo drugače, kot je to predstavljeno na Sliki 7.a) – glej Slika 7.a ter kliknemo na gumb Odpri (Open) – glej Slika 7.b, korak 1.

| ÷ | Certificate Import Wizard                                                                                                    | × |
|---|----------------------------------------------------------------------------------------------------|---|
|   | File to Import<br>Specify the file you want to import.                                                                                          |   |
|   | File name: Browse Browse                                                                                                    |   |
|   | Note: More than one certificate can be stored in a single file in the following formats:<br>Personal Information Exchange- PKCS #12 (.PFX,.P12) |   |
|   | Cryptographic Message Syntax Standard- PKCS #7 Certificates (.P7B)<br>Microsoft Serialized Certificate Store (.SST)                             |   |
|   |                                                                                                    |   |
|   | $\searrow$                                                                                                    |   |
|   | Next Cancel                                                                                                    |   |
|   |                                                                                                    |   |

Slika 5

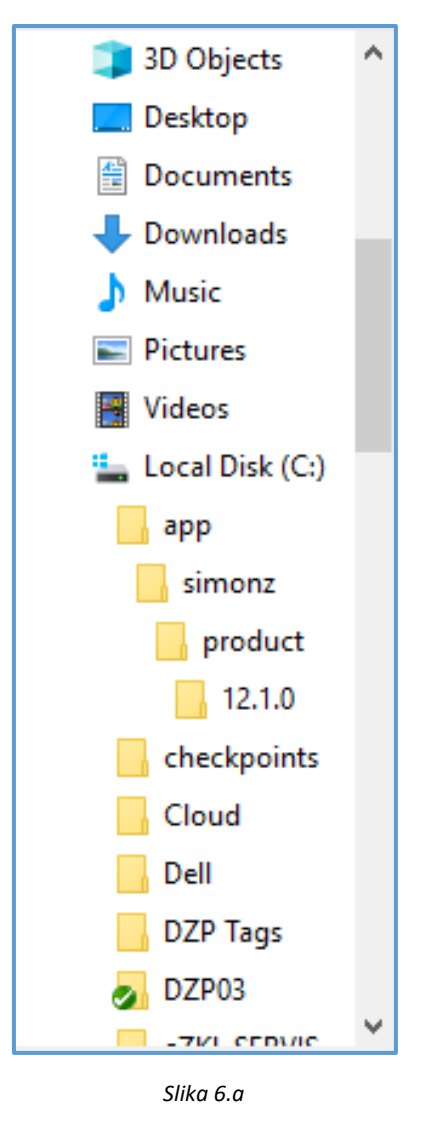

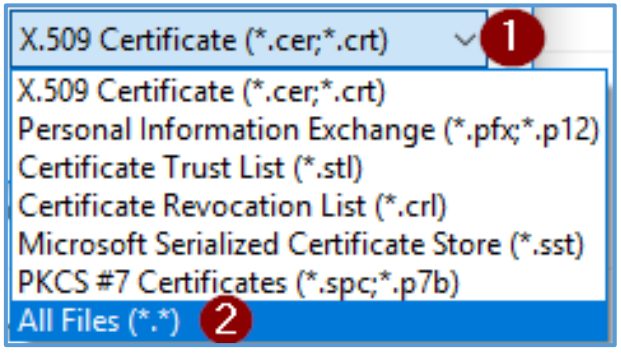

Slika 6.b

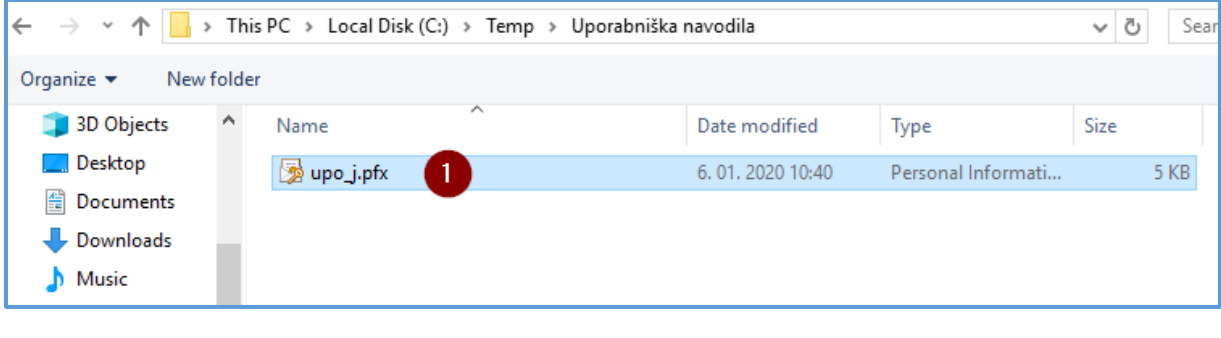

Slika 7.a

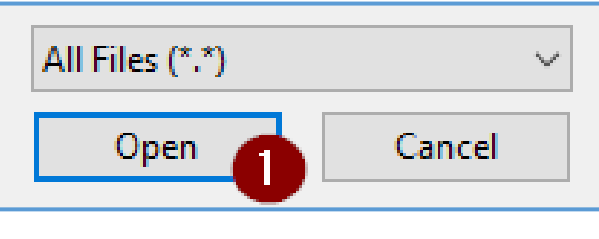

Slika 7.b

11. Kliknemo gumb Nadaljuj (Next) - Slika 8, korak 1.

| 🗲 🛛 🐉 Certificate Import Wizard                                                                                                    | ×           |
|----------------------------------------------------------------------------------------------------|-------------|
| File to Import<br>Specify the file you want to import.                                                                              |             |
| File name:<br>C:\Temp\Uporabniška navodila\upo_j.pfx                                                                                | Browse      |
| Note: More than one certificate can be stored in a single file in the followi<br>Personal Information Exchange-PKCS #12 (.PFX,.P12) | ng formats: |
| Cryptographic Message Syntax Standard-PKCS #7 Certificates (.P7B)<br>Microsoft Serialized Certificate Store (.SST)                  |             |
|                                                                                                    |             |
|                                                                                                    |             |
|                                                                                                    |             |
| 1 Next                                                                                                    | Cancel      |

Slika 8

12. Vpišemo geslo digitalnega potrdila - Slika 9, korak 1. Le tega smo si določili ob kreaciji digitalnega potrdila pri kvalificiranem ponudniku digitalnih potrdil. Kliknemo gumb Nadaljuj (Next) - Slika 9, korak 2.
a. Gesla nikoli ne delimo z drugo osebo!

| ÷ | Certificate Import Wizard                                                                                                    | × |
|---|----------------------------------------------------------------------------------------------------|---|
|   | <b>Private key protection</b><br>To maintain security, the private key was protected with a password.                                                                                                    |   |
|   | Type the password for the private key.                                                                                                    |   |
|   | Password:<br>Display Password                                                                                                    |   |
|   | Import options:         Enable strong private key protection. You will be prompted every time the private key is used by an application if you enable this option.         Mark this key as exportable. This will allow you to back up or transport your keys at a later time.         Protect private key using virtualized-based security(Non-exportable)         Include all extended properties. |   |
|   | 2 Next Cance                                                                                                    |   |

Slika 9

- 13. Zapremo okno za urejanje digitalnih potrdil.
- 14. Zapremo brskalnik IRIDIUM (Chrome).

## 3.2. INTERNET EXPLORER

- 1. Na poljubno mesto na računalniku si prenesemo (shranimo) digitalno potrdilo, katerega imamo namen uporabljati za prijavo v sistem DZP.
- 2. Odpremo brskalnik INTERNET EXPLORER .
- 3. V brskalniku INTERNET EXPLORER odpremo nastavitve brskalnika Slika 10, korak 1 in izberemo Internetne možnosti (Internet options) Slika 10, korak 2.

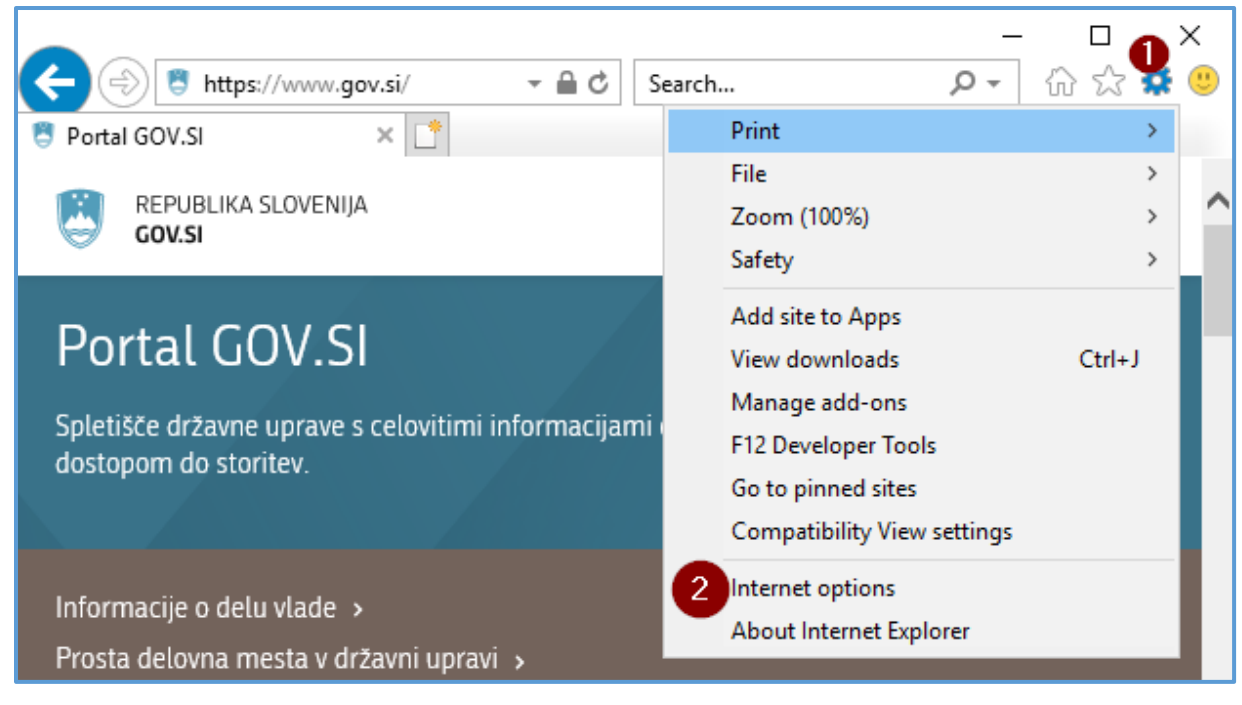

Slika 10

 V okencu Internetne možnosti (Internet Options), ki se nam odpre, izberemo zavihek Vsebina (Content) -Slika 11, korak 1. Odpremo urejevalnik digitalnih potrdil z gumbom Certifikati (Certificates) - Slika 11, korak 2.

| Internet Options                                                                                                    |                               | 1                           |                        |                | ?        | ×    |
|----------------------------------------------------------------------------------------------------|-------------------------------|-----------------------------|------------------------|----------------|----------|------|
| General Security                                                                                                    | Privacy                       | Content<br>Vsebina          | Connections            | Programs       | Advar    | nced |
| Certificates                                                                                                    |                               | c                           |                        |                |          | - 1  |
|                                                                                                    | runcates                      | for encrypt                 |                        | is and identit | ication. |      |
| Clear SSL :                                                                                                    | state                         | Certi                       | ficates                | Publish        | ers      |      |
| AutoComplete —                                                                                                    |                               | Certi                       | fikati                 |                |          | _    |
| AutoCo<br>on web<br>for you                                                                                                    | omplete st<br>opages an<br>J. | tores previo<br>id suggests | ous entries<br>matches | Settin         | gs       |      |
| Feeds and Web Sli                                                                                                    | ices —                        |                             |                        |                |          | _    |
| Feeds and Web Slices provide updated content from websites that can be read in Internet Explorer and other programs.       Settings |                               |                             |                        |                |          |      |
|                                                                                                    |                               | OK                          | : C                    | ancel          | Арр      | lγ   |

Slika 11

5. Odpre se nam okno urejevalnik digitalnih potrdil, v katerem vidimo seznam že uvoženih certifikatov. Kliknemo na gumb Uvozi (Import) - Slika 12, korak 1.

| Certificates X                                        |                               |                     |                               |  |  |  |  |
|-------------------------------------------------------|-------------------------------|---------------------|-------------------------------|--|--|--|--|
| Intended purpose:                                     | <all></all>                   |                     | ~                             |  |  |  |  |
| Personal Other Peop                                   | ole Intermediate Certificatio | on Authorities Trus | ted Root Certification 💶 🕨    |  |  |  |  |
| Issued To                                             | Issued By                     | Expiratio           | Friendly Name                 |  |  |  |  |
| Import         Export         Remove         Advanced |                               |                     |                               |  |  |  |  |
| <all></all>                                           |                               |                     | <u>V</u> iew<br><u>C</u> lose |  |  |  |  |

Slika 12

6. V pojavnem oknu Čarovnik za uvažanje potrdil (Certificate Import Wizard) v prvem koraku samo pritisnemo gumb Nadaljuj (Next) – Slika 13, korak 1.

| ÷ | 🚰 Certificate Import Wizard                                                                                                    | × |
|---|----------------------------------------------------------------------------------------------------|---|
|   | Welcome to the Certificate Import Wizard                                                                                                    |   |
|   | This wizard helps you copy certificates, certificate trust lists, and certificate revocation<br>lists from your disk to a certificate store.                                                                                                    |   |
|   | A certificate, which is issued by a certification authority, is a confirmation of your identity<br>and contains information used to protect data or to establish secure network<br>connections. A certificate store is the system area where certificates are kept. |   |
|   |                                                                                                    |   |
|   | To continue, dick Next.                                                                                                    |   |
|   |                                                                                                    |   |
|   | 1 Next Cancel                                                                                                    |   |

Slika 13

7. V drugem koraku pritisnemo gumb Brskaj (Browse) – Slika 14, korak 1.

|   |                                                                                          | Х |
|---|------------------------------------------------------------------------------------------|---|
| ← | 🐓 Certificate Import Wizard                                                              |   |
|   |                                                                                          |   |
|   | File to Import                                                                           |   |
|   | Specify the file you want to import.                                                     | _ |
|   | File name:                                                                               |   |
|   | Browse                                                                                   |   |
|   | Note: More than one certificate can be stored in a single file in the following formats: |   |
|   | Personal Information Exchange- PKCS #12 (.PFX,.P12)                                      |   |
|   | Cryptographic Message Syntax Standard-PKCS #7 Certificates (.P7B)                        |   |
|   | Microsoft Serialized Certificate Store (.SST)                                            |   |
|   |                                                                                          |   |
|   |                                                                                          |   |
|   | N                                                                                        |   |
|   | 3                                                                                        |   |
|   |                                                                                          |   |
|   |                                                                                          |   |
|   | Next Cancel                                                                              |   |

Slika 14

Prikaže se nam Okno raziskovalca (Windows Explorer). Izberemo mapo, kjer smo v prvem koraku shranili digitalno potrdilo – Slika 15.a. Nastavimo tip iskane datoteke na Vse Datoteke (\*.\*) (All Files (\*.\*)) – glej Slika 15.b, korak 1 in 2. Izberemo potrdilo (vaše se bo seveda imenovalo drugače, kot je to predstavljeno na Sliki 16.a) – Slika 16.a ter kliknemo na gumb Odpri (Open) – Slika 16.b, korak 1.

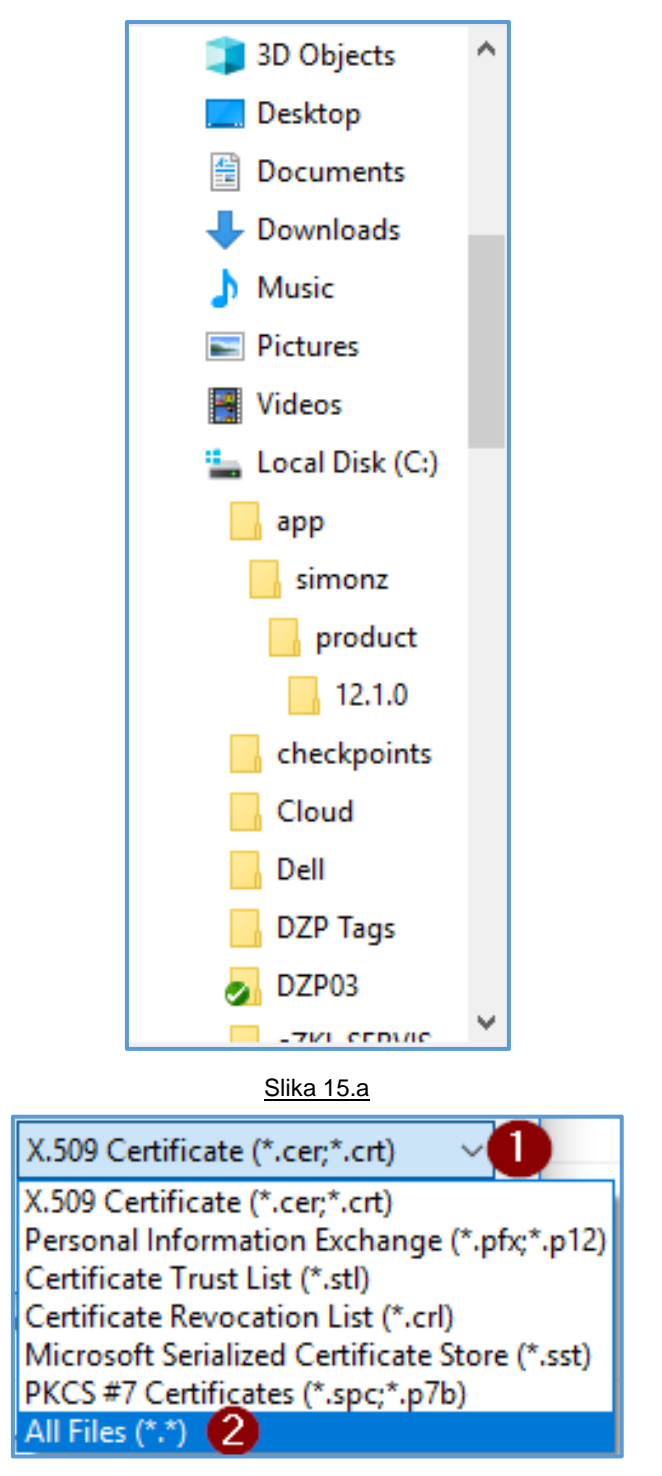

<u>Slika 15.b</u>

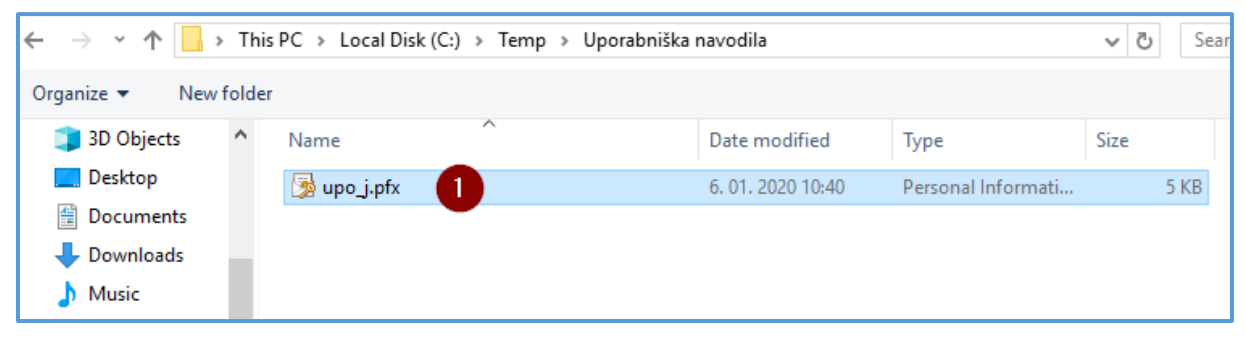

| All Files (*.*) |        |
|-----------------|--------|
| Open            | Cancel |
|                 |        |

#### Slika 16.b

#### 9. Kliknemo gumb Nadaljuj (Next) – Slika 17, korak 1.

| 🗲 🛭 ᡒ Certificate Import Wizard                                                                                                    | ×   |
|----------------------------------------------------------------------------------------------------|-----|
| File to Import<br>Specify the file you want to import.                                                                                         |     |
| File name:<br>C:\Temp\Uporabniška navodila\upo_j.pfx Browse                                                                                    |     |
| Note: More than one certificate can be stored in a single file in the following formats:<br>Personal Information Exchange-PKCS #12 (.PFX,.P12) |     |
| Cryptographic Message Syntax Standard-PKCS #7 Certificates (.P7B)<br>Microsoft Serialized Certificate Store (.SST)                             |     |
|                                                                                                    |     |
|                                                                                                    |     |
| 1 Next Can                                                                                                    | cel |
|                                                                                                    |     |

Slika 17

- Vpišemo geslo, katero smo si za digitalno potrdilo izbrali Slika 18, korak 1. Kliknemo gumb Naprej (Next) – Slika 18, korak 2.
  - a. Gesla nikoli ne delimo z drugo osebo!

| ÷ | F Certificate Import Wizard                                                                                                    | × |
|---|----------------------------------------------------------------------------------------------------|---|
|   | <b>Private key protection</b><br>To maintain security, the private key was protected with a password.                                                                                                    |   |
|   | Type the password for the private key.                                                                                                    |   |
|   | Password:                                                                                                    |   |
|   | Import options:         Enable strong private key protection. You will be prompted every time the private key is used by an application if you enable this option.         Mark this key as exportable. This will allow you to back up or transport your keys at a later time.         Protect private key using virtualized-based security(Non-exportable)         Include all extended properties. |   |
|   | 2 Next Cance                                                                                                    | I |

Slika 18

- 11. Zapremo okno za urejanje digitalnih potrdil.
- 12. Zapremo brskalnik INTERNET EXPLORER.

## 3.3. FIREFOX

- 1. Na poljubno mesto na računalniku si prenesemo (shranimo) digitalno potrdilo, katerega imamo namen uporabljati za prijavo v sistem DZP.
- 2. Odpremo brskalnik FIREFOX.
- 3. Odpremo Možnosti (Options) brskalnika Slika 19, korak 1 in 2.

| 🖲 Portal GOV.SI 🛛 🗙 🕂                               | ×                                  |
|-----------------------------------------------------|------------------------------------|
| ← → C 1 (1) ← https://www.gov.si                    | … ▽ ☆                              |
|                                                     | Prijava v Firefox                  |
| GOV.SI                                              | uu Nadzorna plošča zaščit          |
|                                                     | Ctrl+N                             |
| Portal COV/SI                                       | 🗢 Novo zasebno okno 🛛 Ctrl+Shift+P |
| 1 01 tat 00 v. 51                                   | G Obnovi prejšnjo sejo             |
| Spletišče državne uprave s celovitimi informacijami | o njenem c Povečava — 100% 🕂 🖍     |
| storitev.                                           | Uredi 🔀 🔥 💼                        |
|                                                     | Knjižnica >                        |
| Informacije o delu vlade o                          | +•• Prijave in gesla               |
| Prosta delovna mesta v državni upravi               | Dodatki Ctrl+Shift+A               |
|                                                     | 2 ☆ Možnosti                       |
| informacije za popotnike >                          | 🖍 Prilagodi                        |
| Državni prazniki >                                  | Odpri datoteko Ctrl+O              |
| Javni razpisi >                                     | Shrani stran kot Ctrl+S            |
|                                                     | Hatisni                            |
| Koronavirus (SARS-CoV-2)                            | Q Najdi na tej strani Ctrl+F       |
| Aktualne informacije in navodila najdete <b>n</b>   | a strani Ko <sup>Več</sup> >       |
|                                                     | Spletni razvoj >                   |
| Na pametne telefone si namestimo aplik              | acijo #Osti 📫 Novosti 🔰 🔪          |
| stiku z okuženo osebo.                              | Pomoč >                            |
| Nosimo zaščitno masko, redno si umivajm             | o in razkuž 🖒 Izhod Ctrl+Shift+Q   |

Slika 19

4. Postavimo se na izbiro Zasebnost in varnost (Privacy and security) – Slika 20.a, korak 1. Poiščemo sklop Digitalna potrdila (Certificates) ter kliknemo gumb Preglej digitalna potrdila (View Certificates) – Slika 20.b, korak 1.

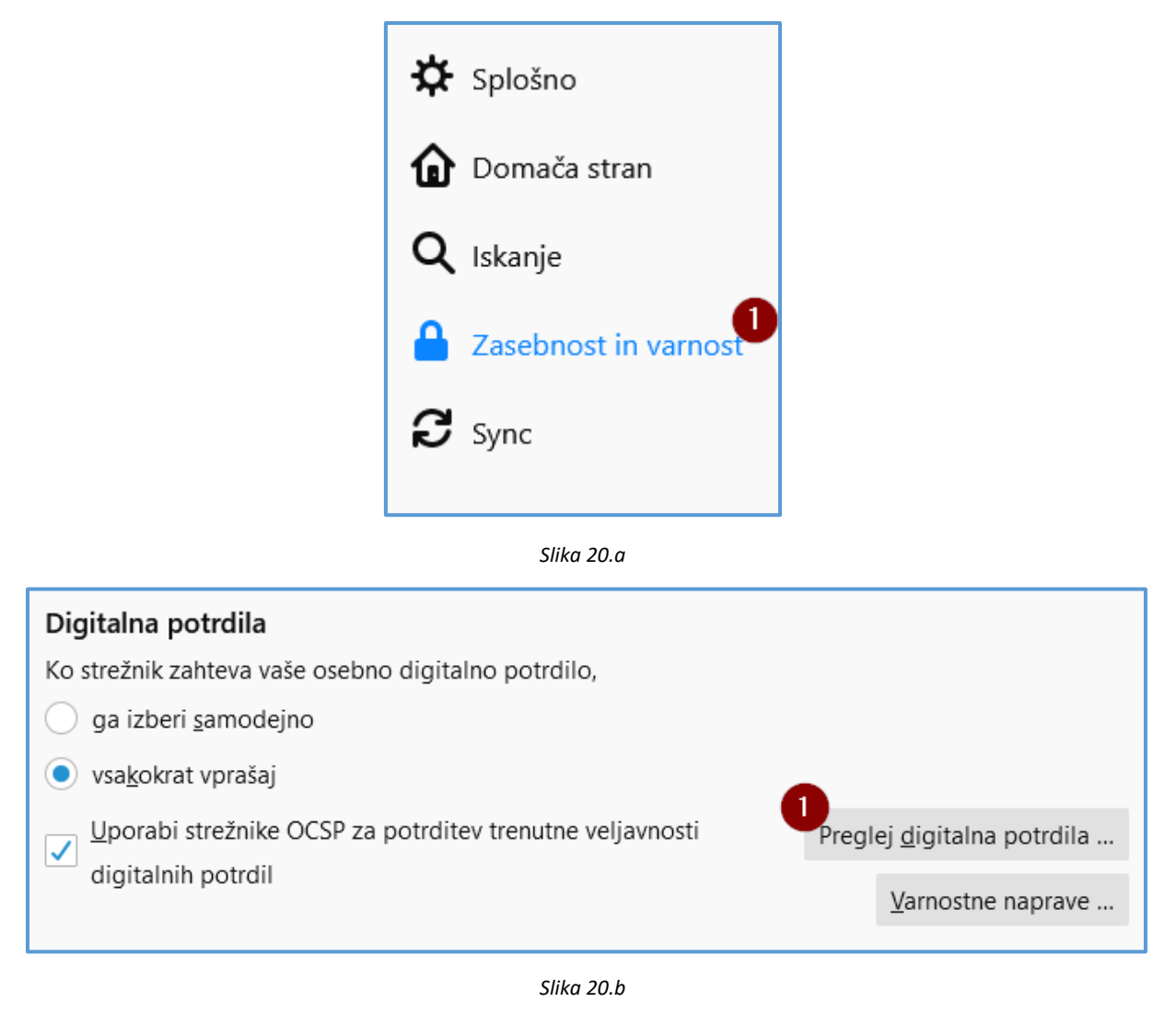

5. Prikaže se nam okence Upravitelj digitalnih potrdil (Certificate Manager), postavimo se na zavihek Vaša digitalna potrdila (Your Certificates) in kliknemo gumb Uvozi (Import) – Slika 21, korak 1.

|                               | Upravitelj digitalnih        | o potrdil         |               |                  |    |
|-------------------------------|------------------------------|-------------------|---------------|------------------|----|
| Vaša digitalna potrdila       | Odločitve overjanja          | Ljudje            | Strežniki     | Overitelji       |    |
| mate digitalna potrdila nasle | dnjih organizacij, ki predst | avljajo vas       |               |                  |    |
| Ime digitalnega potrdila      | Varnostna naprava            | Serijska          | a številka    | Poteče           | E, |
|                               |                              |                   |               |                  |    |
|                               |                              |                   |               |                  |    |
|                               |                              |                   |               |                  |    |
|                               |                              |                   |               |                  |    |
|                               |                              |                   |               |                  |    |
|                               |                              |                   |               |                  |    |
|                               |                              |                   | •             |                  | _  |
| <u>Og</u> led Varnostna       | kopija Varnostna kor         | oija <u>v</u> seh | <u>U</u> vozi | I <u>z</u> briši |    |
| <u>Og</u> led Varnostna       | kopija Varnostna kop         | oija <u>v</u> seh | <u>U</u> vozi | I <u>z</u> briši |    |

Slika 21

Odpre se okno raziskovalca (Windows Explorer). Izberemo mapo, kjer smo v prvem koraku teh navodil shranili digitalno potrdilo – Slika 22.a. Nastavimo tip iskane datoteke na Vse datoteke (\*.\*) (All Files (\*.\*)) – Slika 22.b, korak 1 in 2. Izberemo potrdilo – Slika 23.a, korak 1 ter kliknemo na gumb Odpri (Open) – Slika 23.b, korak 1.

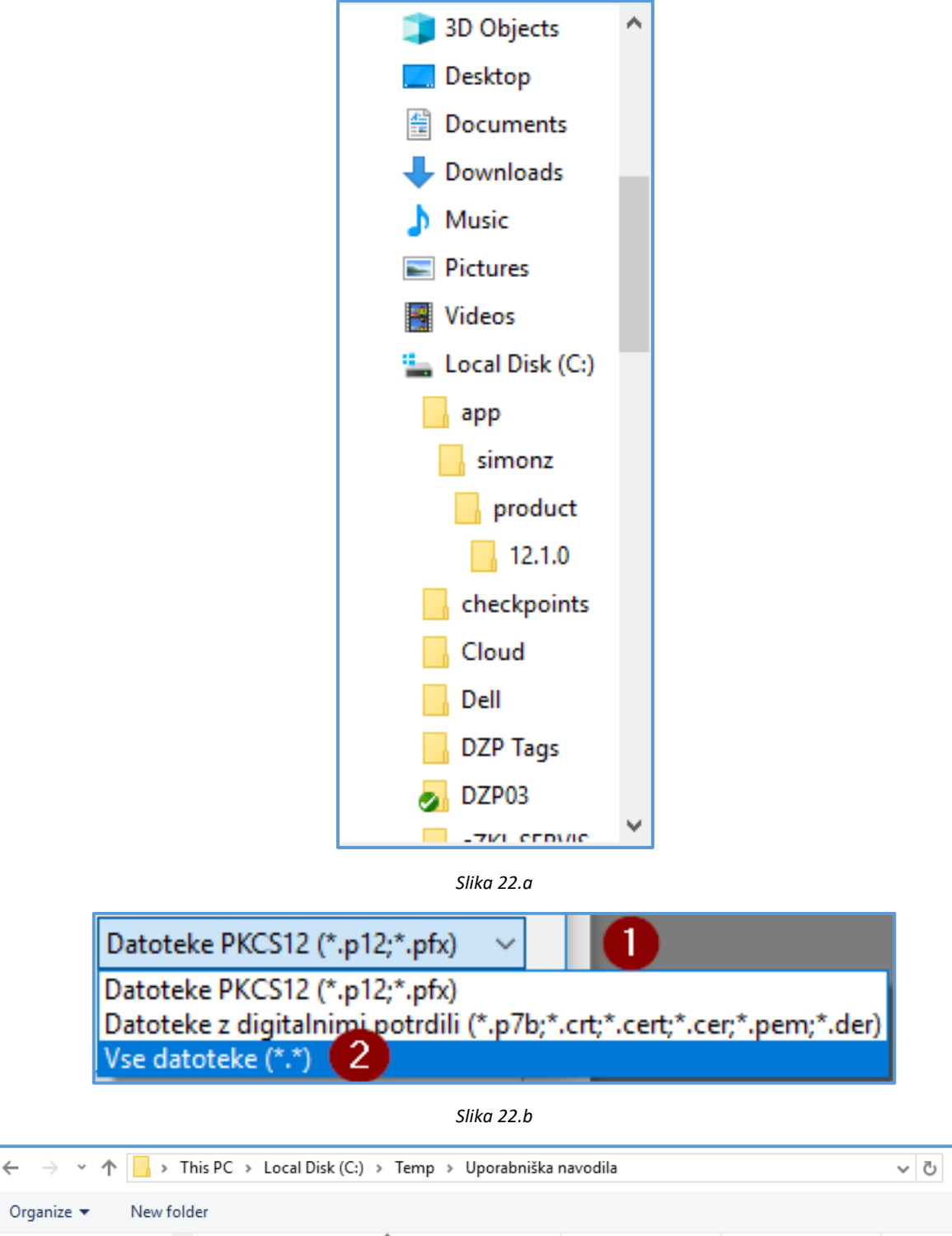

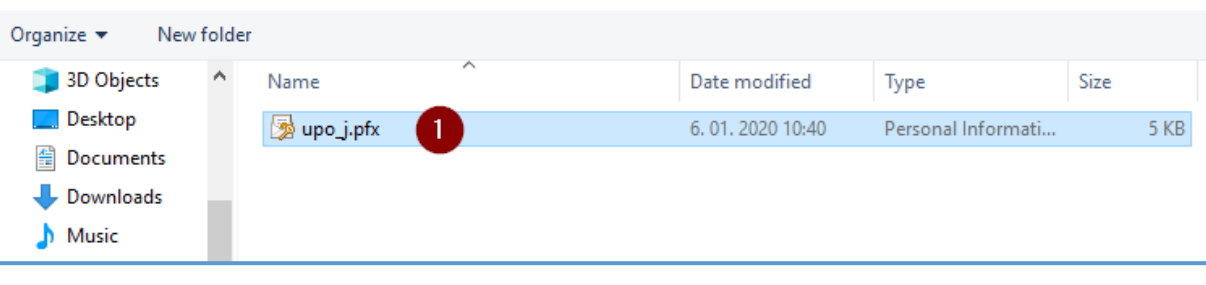

Slika 23.a

Sear

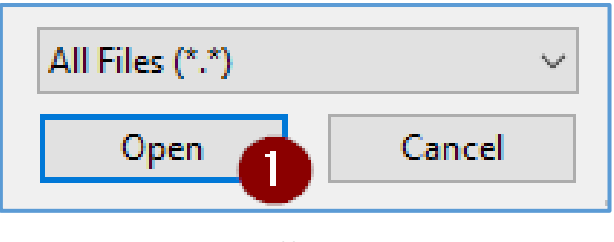

Slika 24

7. Vpišemo geslo, katero smo si za digitalno potrdilo izbrali in kliknemo gumb V redu (OK) – Slika 24, korak 1 in 2.

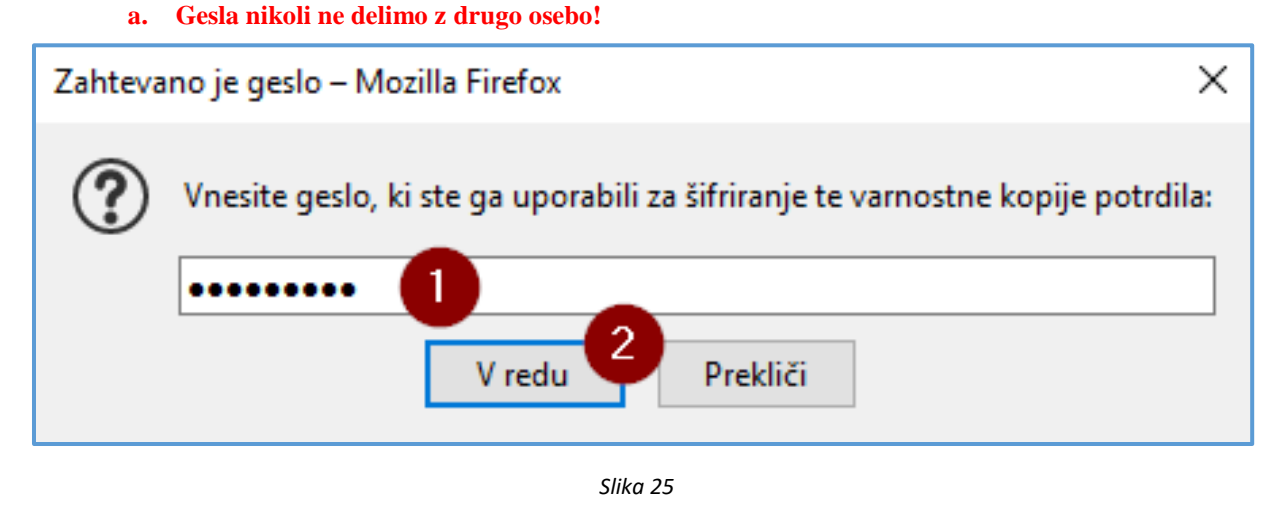

- 8. Zapremo okno za urejanje digitalnih potrdil.
- 9. Zapremo brskalnik FIREFOX.

# <sup>4</sup> Registracija digitalnega potrdila

Uvoženo digitalno potrdilo je potrebno registrirati v sistem SI-PASS (<u>https://sicas.gov.si/</u>). Če imate izbrano digitalno potrdilo že registrirano v sistemu SI-PASS preskočite to poglavje in nadaljujte na poglavju 5. ePrijava za uporabnika eDolg zadolževanje občin.

1. Kliknemo na gumb »Prijava v uporabniške strani SI-PASS« - Slika 25, korak 1.

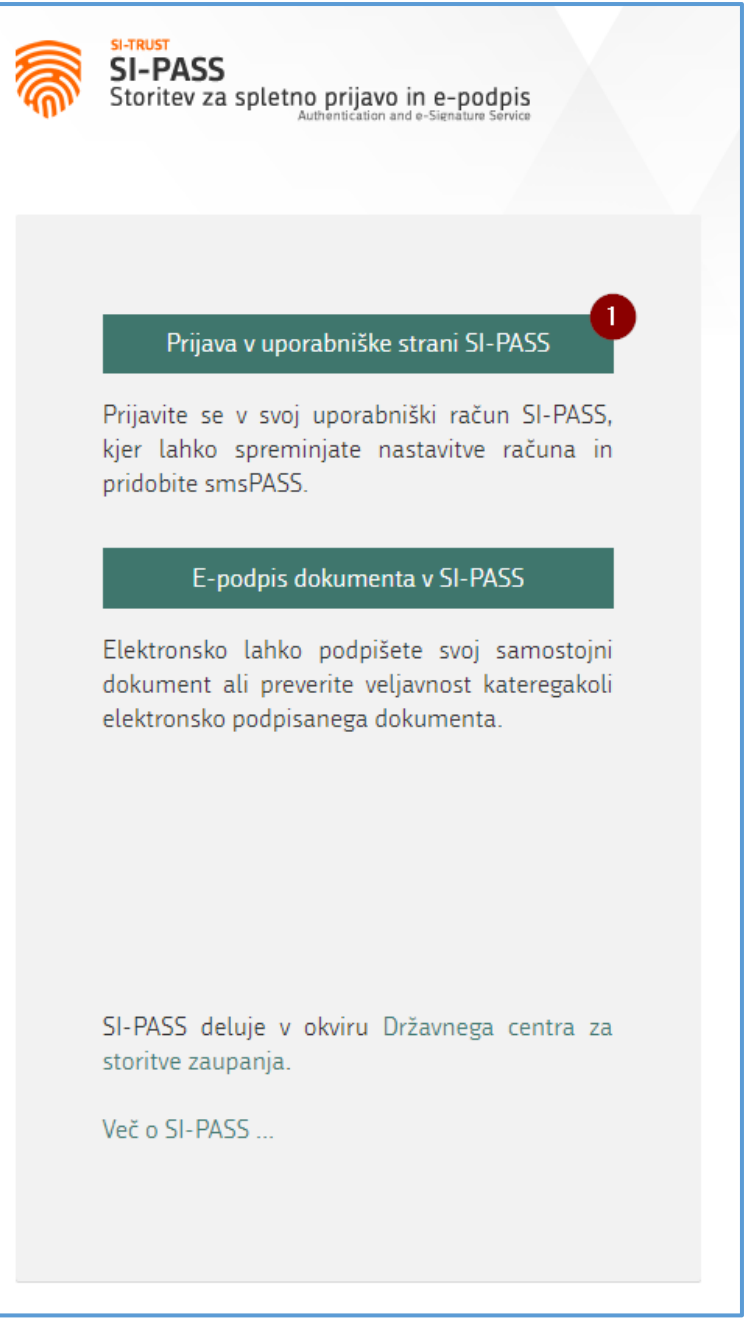

Slika 26

2. Med želenimi načini prijave izberemo način »Digitalno potrdilo« - Slika 26, korak 1, ter iz seznama nameščenih digitalnih potrdil izberemo tistega, ki smo ga v prejšnjem koraku uvozili oziroma potrdilo, s katerim se bomo vpisovali v sistem DZP.

| SI-TRUST<br>SI-PASS<br>Storitev za spletno prijavo in e-podpis<br>Authentication and e-Sienature Service |   |
|----------------------------------------------------------------------------------------------------|---|
| Prosimo, izberite želeni način prijave                                                                   |   |
| 1 Digitalno potrdilo                                                                                     | i |
| Uporabniško ime in geslo                                                                                 | i |
| Enkratno geslo smsPASS                                                                                   | 1 |
| Facebook                                                                                                 | i |
| Google                                                                                                   | i |
| Microsoft                                                                                                | 1 |
| ArnesAAI                                                                                                 | i |
| Čezmejna prijava v EU - vse ravni                                                                        | 1 |
| Nič od navedenega                                                                                        | i |
|                                                                                                    |   |

Slika 27

- 3. Po kliku na možnost »Digitalno potrdilo« se odpre okno za vpis v SI-PASS račun.
- 4. V primer, da že imate SI-PASS račun se vpišete tako, da izpolnite polji E-naslov in Geslo Slika 27, korak 1 in 2 ter pritisnite gumb Potrdi Slika 27, korak 3. Tako se bo digitalno potrdilo avtomatično povezalo z vašim računom. V tem primeru preskočite preostala navodila v tem poglavju in sledite poglavju 5. ePrijava za uporabnika eDolg zadolževanje občin.

| SI-TRUST<br>SI-PASS<br>Storitev za spletno prijavo in e-podpis<br>Authentication and e-Signature Service                                                                                                    |
|----------------------------------------------------------------------------------------------------|
| Prijava                                                                                                    |
| Ker izbranega načina prijave še niste uporabili<br>za prijavo v sistem SI-PASS, ga morate najprej<br>registrirati, tako da se prijavite v svoj<br>uporabniški račun. Če računa še nimate, ga<br>lahko ustvarite preko spodnje povezave "Nov<br>uporabnik". |
| Uporabniško ime in geslo                                                                                                    |
| E-naslov 1                                                                                                    |
| Geslo 2                                                                                                    |
| Nov uporabnik   Pozabljeno geslo Potrdi 3                                                                                                    |
| Slika 28                                                                                                    |

5. Če SI-PASS računa še nimate, ustvarite novega s klikom na gumb »Nov uporabnik« - Slika 28, korak 1.

| SI-TRUST<br>SI-PASS<br>Storitev za spletno prijavo in e-podpis<br>Authentication and e-Signature Service                                                                                                    |
|----------------------------------------------------------------------------------------------------|
| Prijava                                                                                                    |
| Ker izbranega načina prijave še niste uporabili<br>za prijavo v sistem SI-PASS, ga morate najprej<br>registrirati, tako da se prijavite v svoj<br>uporabniški račun. Če računa še nimate, ga<br>lahko ustvarite preko spodnje povezave "Nov<br>uporabnik". |
| Uporabniško ime in geslo<br>E-naslov                                                                                                    |
| Geslo                                                                                                    |
| 1<br>Nov uporabnik   Pozabljeno geslo Potrdi                                                                                                    |
|                                                                                                    |

Slika 29

6. Izpolnite podatke v registracijskem oknu – Slika 29. Če potrebujete pomoč, so vam na voljo navodila za registracijo – Slika 29, korak 1.

| SI-TRUST<br>SI-PASS<br>Storitev za spletno prijavo in e-podpis<br>Authentication and e-Sienature Service |
|----------------------------------------------------------------------------------------------------|
| Registracija                                                                                             |
| Navodila za uporabo<br>Prijavni podatki                                                                  |
| E-naslov                                                                                                 |
| Geslo<br>Geslo mora biti dolgo vsaj 6 znakov ter vsebovati vsaj en mali,<br>veliki in številčni znak.    |
| Ponovite geslo                                                                                           |
| Varnostno vprašanje                                                                                      |
| Vprašanje<br>Primer: Katera je moja davčna številka?                                                     |
| Odgovor                                                                                                  |
| Varnostna koda<br>1638<br>Prepišite varnostno kodo                                                       |
| Pogoji uporabe                                                                                           |
| Sprejemam pogoje uporabe.                                                                                |
| Preberite<br>Potrdi                                                                                      |

7. Na vpisano elektronsko pošto boste prejeli potrditveno povezavo – Slika 30. Povezavi sledite – Slika 30, korak 1 ter vpišite geslo, ki ste ga določili v obrazec registracija v prijavnih podatkih.

| SI-TRUST<br>SI-PASS<br>Storitev za spletno prijavo in e-podpis<br>Authentication and e-Signature Service                                                                           |
|----------------------------------------------------------------------------------------------------|
| Registracija uporabniškega računa                                                                                                    |
| Za nadaljevanje postopka morate potrditi registracijo svojega uporabniškega računa SI-PASS.<br><b>Registracijo boste potrdili s klikom na spodnjo povezavo.</b>                    |
| KLIKNITE ZA POTRDITEV                                                                                                    |
| To sporočilo je poslal sistem SI-PASS samodejno. Če sistema v zadnjih dneh niste uporabljali ali se vam zdi, da je nekdo zlorabil vaš e-naslov, nas o tem obvestite na ekc@gov.si. |

Slika 30

# 6. ePrijava za uporabnika eDolg zadolževanje občin

## 5.1. Aktivacija obstoječega uporabniškega imena

Znotraj aplikacije ePrijava je mogoče aktivirati obstoječe uporabniško ime, s čimer se poveže račun SI-PASS in obstoječ profil. Aktivacija se izvede za profile, ki so v SI-PASS prijavljeni z istim digitalnim potrdilom kot v staro aplikacijo eDolg.

1. Na vstopni strani za ePrijavo izberemo »Aktivacija uporabniškega imena« - Slika 31.

| A ≥ eDolg ≥ Vstopna stran za eDolg ePrijavo                                                                                                    |
|----------------------------------------------------------------------------------------------------|
| Vstopna stran za eDolg ePrijavo                                                                                                    |
| Dobrodošli v prenovljenem sistemu eDolg.<br>Če imate uporabniško ime že v starih aplikacijah eDolg, lahko aktivacijo novega uporabniškega imena izvedete na stran <mark> Aktivacija uporabniškega imena</mark><br>Če eDolg še niste uporabljali, lahko oddate <u>zahtevek za nov profil</u> v novem sistemu. |

Slika 31 – Vstopna stran za ePrijavo

2. Po navodilih na zaslonu sledimo povezavi »Aktivacija uporabniškega imena« - Slika 32.

| A > eDolg > Aktivacija uporabniškega imena                                                                      |  |
|----------------------------------------------------------------------------------------------------|--|
| Aktivacija uporabniškega imena                                                                                  |  |
| Za aktivacijo uporabniškega imena v aplikaciji eDolg sledite spodnji povezavi<br>Aktivacija uporabniškega imena |  |

Slika 30 – Aktivacija uporabniškega imena

 Sistem samodejno izvede postopek aktivacije in prikaže rezultat postopka. V primeru da je bil postopek uspešen, se prikaže sporočilo o uspešni aktivaciji. – Slika 33.

|   | Oznaka        | Sporočilo                             |
|---|---------------|---------------------------------------|
| 0 | AKT_UPO_EDOLG | Uporabniško ime je uspešno aktivirano |

Slika 31 - Uspešna aktivacija

V primeru da je bilo uporabniško ime že aktivirano, se prikaže opozorilo - Slika 34:

|   | Oznaka        | Sporočilo                                                |
|---|---------------|----------------------------------------------------------|
| 0 | AKT_UPO_EDOLG | Uporabniško ime je v novi aplikaciji eDolg že aktivirano |

Slika 32 - Uporabniško ime je bilo že aktiviramo

V primeru da uporabnik v stari aplikaciji eDolg še nima registriranega certifikata in želi izvesti aktivacijo obstoječega uporabniškega imena, se prikaže opozorilo – Slika 35:

| Ob | Dovestilo |               |                                                                                                    |  |  |
|----|-----------|---------------|----------------------------------------------------------------------------------------------------|--|--|
|    |           | Oznaka        | Sporočilo                                                                                                    |  |  |
|    | 0         | AKT_UPO_EDOLG | Za trenutno aktivni certifikat ni mogoče najti uporabnika v stari aplikaciji. V stari aplikaciji (https://e-prijava.mf-rs.org/ePrijava.aspx?mode=insert&aplikacija=eDolg) oddajte zahtevek za prijavo novega certifikata. |  |  |
| ×  | K Zap     | ri            |                                                                                                    |  |  |

Slika 33 - Uporabniški certifikat ni registriran v stari aplikaciji eDolg

### 5.2. Nov profil

Uporabnik ima lahko v aplikaciji eDolg (občinski nivo) samo en profil, saj aplikacija eDolg (občinski nivo) ne omogoča več kot enega. V primeru, da še nimamo dostopa do aplikacije, izberemo možnost »Nov profil«. Za

vsakega uporabnika je lahko v izvedbi samo en zahtevek. V primeru, da aplikacijo zapremo in ponovno odpremo se nam prikaže obstoječi zahtevek v izvedbi.

Če želimo izvajati poročanje za več kot enega poslovnega partnerja, je potrebno oddati zahtevek za prvega poslovnega partnerja. Ko je prvi zahtevek s strani MF uspešno potrjen, je potrebno oddati nov zahtevek vrste »Sprememba pravic« (5.3) s podatki novega poslovnega partnerja. Postopek ponovimo za vsakega poslovnega partnerja do katerega želimo dostop.

Izpolnimo zahtevek:

1. V sklopu »Vrsta zahtevka« izberemo vrsto zahtevka »Nov profil« in modul »Občinski nivo«.

| Ľ | Vrsta zahtevka   |                  | V Proklići     |
|---|------------------|------------------|----------------|
| Ľ |                  |                  |                |
|   | Vrsta zahtevka * | Modul *          |                |
|   | Nov profil       | Občinski nivol 👻 |                |
|   |                  | Naziv            |                |
|   |                  | Občinski nivo    |                |
| Ľ | V Organizacija   | Državni nivo     | <b>2</b> Uredi |

Slika 34 - Vrsta zahtevka "Nov profil"

2. V sklopu »Organizacija« izberemo poslovnega partnerja, do katerega želimo dostop. Podatki »Matična številka«, »Davčna številka«, »Naziv pravne osebe«, »Naslov pravne osebe«, »Poštna številka« in »Kraj« se izpolnijo samodejno glede na izbrano organizacijo. Poslovnega partnerja je mogoče poiskati in izbrati tudi s pomočjo davčne številke, matične številke ali po nazivu. Dodatno izpolnimo podatek o telefonski številki (splošna telefonska številka »organizacije« oziroma pravne osebe, za katero se izvaja poročanje preko aplikacije eDolg (občinski nivo)) in elektronski naslov.

| Vrganizacija                                                                     |                      |                      | Shrani 🔊 Prekliči                                                 |
|----------------------------------------------------------------------------------|----------------------|----------------------|-------------------------------------------------------------------|
| Organizacija (IDPP) *                                                            | Matična številka     | Davčna številka      | Naziv pravne osebe                                                |
|                                                                                  | <ni podatka=""></ni> | <ni podatka=""></ni> | <ni podatka=""></ni>                                              |
| Naslov pravne osebe                                                              | Poštna številka      | <b>Kraj</b>          | Elektronska pošta *                                               |
| <ni podatka=""></ni>                                                             | ≺ni podatka>         | ≺ni podatka>         | Vpišite elektronsko pošto brez presledkov (npr. janez novak@gov.r |
| Telefon *<br>Vpišite telefonsko številko brez znakov in brez presledkov (npr. 01 |                      |                      | ·                                                                 |

Slika 35 – Organizacija – polje »Organizacija (IDPP)«, »Elektronska pošta« in »Telefon«

V sklopu »Uporabnik« se podatki o imenu in priimku ter elektronski pošti neposredno izpišejo iz digitalnega potrdila oz. SI-PASS-a. Dodatno se vpiše podatke o nazivu pravne osebe, ki izvaja naloge poročanja za »organizacijo« oz. pravno osebo iz 2. točke, če poročanja ne izvaja uporabnik, ki je naveden v sklopu »organizacija« (točka 2.). Vpiše se tudi telefonsko številko na kateri je dosegljiv uporabnik, ki predstavlja izbrano organizacijo. Potrdimo tudi splošne pogoje uporabe tako, da kliknemo na povezavo »Odpri«.

| • | V Uporabnik                              |                        |                                                                    | Shrani 💙 Prekliči                                      |
|---|------------------------------------------|------------------------|--------------------------------------------------------------------|--------------------------------------------------------|
|   | <b>Ime</b><br>Janez                      | Priimek<br>Novak       | Naziv pravne osebe, ki izvaja naloge poročanja za organizacijo<br> | <b>Elektronska pošta</b><br>janez.novak⊚ixtlan-team.si |
|   | Telefon *                                | Identiteta<br>janeznov | Funkcija uporabnika                                                |                                                        |
|   | Splošni pogoji uporabe *<br><u>Odpri</u> |                        |                                                                    |                                                        |

Slika 36 - Uporabnik – splošni pogoji uporabe (povezava »Odpri«)

Prikažejo se nam splošni pogoji uporabe, ki jih potrdimo tako, da s kljukico označimo »Sprejmem splošne pogoje uporabe« in pritisnemo na gumb »Shrani in zapri«.

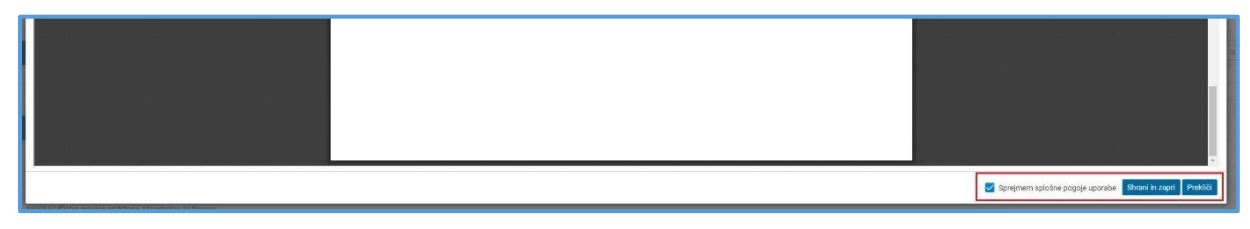

Slika 37 – Uporabnik – splošni pogoji uporabe

3. V sklopu »Uporabniške pravice« izberemo poljubno število uporabniških pravic, ki jih želimo imeti v aplikaciji. Pravice dodajamo s pomočjo sklopa »Dodaj uporabniške pravice«. V primeru novega zahtevka vrste »Nov profil« se privzeto dodata pravici »eDolg.Ogled« in »eDolg.Vpis«.

| V Uporabniške pravice                   | -                                        |        | Q Išči po tabeli 🗹 Uredi |
|-----------------------------------------|------------------------------------------|--------|--------------------------|
| Koda 🗢 🛛 🏹                              |                                          | Opis 🗢 | Y                        |
| eDolg.Ogled                             | Ogled podatkov aplikacije eDolg          |        |                          |
| eDolg.Vpis                              | Vpis podatkov s pomočjo aplikacije eDolg |        |                          |
| Solution Dodaj uporabniške pravice      |                                          |        |                          |
| Y Prikaži X Počisti Koda: Vse Opis: Vse |                                          |        | Prikaži zapisov: 100 💙   |
| Ko                                      | oda 🗢                                    | Opis ; | ÷                        |

Slika 38 - Uporabniške pravice

4. Po končanem vnosu oddamo zahtevek s klikom na gumb »Postopki/Oddaj obrazec«. Prikaže se nam obvestilo, ki ga potrdimo.

|   | St K | piraj URL 🔹 Postopki 🔻 🕂 Nov |
|---|------|------------------------------|
| ~ |      | C+ Oddaj olgazec             |

Slika 39 – Postopki / Oddaj obrazec

| Oddaj obrazec                                                              | ×    |
|----------------------------------------------------------------------------|------|
| Postopek bo oddal zahtevek na MF. Ali ste prepričani da že<br>nadaljevati? | lite |
| ✓ Potrdi 🗙 Prek                                                            | liči |

Slika 40 – Nov profil - Oddaj obrazec

5. Pri oddaji zahtevka se lahko prožijo blokade. V primeru proženja blokad zahtevka ni mogoče oddati. Pred oddajo je potrebno odpraviti vse blokade.

| a dokumentu so napake |          |                                                                    | 🔍 Išči po tabeli 🖨 🖹 🗙 Zapr                       |                 |  |
|-----------------------|----------|--------------------------------------------------------------------|---------------------------------------------------|-----------------|--|
| Тір                   | V Oznaka | $\nabla$                                                           | Opis                                              | 2               |  |
| 1002880               |          |                                                                    |                                                   |                 |  |
| 0                     | ZEP06    | Za oddajo za                                                       | htevka morate sprejeti splošne pogoje uporabe. (I | N11-ZEP06)      |  |
| 0                     | ZEP08    | Polje Telefon (sklop Organizacija) je obvezen podatek. (N11-ZEP08) |                                                   |                 |  |
| 0                     | ZEP09    | Polje Elektror                                                     | nska pošta (sklop Organizacija) je obvezen podate | ek. (N11-ZEP09) |  |
| 0                     | ZEP14    | Izbira organiz                                                     | zacije je obvezna. (N11-ZEP14)                    |                 |  |
|                       |          | Skupaj blokad: 4                                                   | Skupaj opozoril: 0                                |                 |  |

Slika 41 – Proženje blokad ob oddaji zahtevka

| 6. Prikaže se nam obvestilo o uspešni oddaji zahtev | ka. |
|-----------------------------------------------------|-----|
|-----------------------------------------------------|-----|

Oddaj obrazec Obrazec je uspešno izpolnjen. Posredovan je na vaš elektronski naslov. Podpisan obrazec pošljite na: gp.mf@gov.si. MF Direktorat za proračun, Sektor za sistem financiranja lokalnih skupnosti.

7. Na elektronski naslov naveden v točki 3. prejmemo obvestilo o uspešni oddaji zahtevka in PDF dokument, ki ga natisnemo ter posredujemo v podpis odgovorni osebi v »organizaciji« (odgovorna oseba lahko

dokument podpiše tudi elektronsko). Podpisan dokument se posreduje Ministrstvu za finance na elektronski naslov: <u>gp.mf@gov.si</u>.

8. Ko je zahtevek uspešno obdelan s strani Ministrstva za finance uporabnik prejme obvestilo. Primer obvestila:

Spoštovani, Vaš zahtevek za dostop do aplikacije eDolg zadolževanje občin je bil potrjen. V aplikacijo lahko dostopate preko spodaj navedene povezave: https://dzp.gov.si/eDolg Lep pozdrav. Ministrstvo za finance Direktorat za proračun Sektor za sistem financiranja lokalnih skupnosti (obcine-zadolzevanje.mf@gov.si)

## 5.3. Sprememba pravic

Postopek »Sprememba pravic« uporabimo takrat, ko je profil aktiven in si želimo dodati nove pravice, izvesti spremembo na profilu (popravek podatkov telefona, elektronskega naslova itd.) ali dodati dostop do nove pravne osebe (organizacije), za katero bomo izvajali naloge poročanja. Uporabnik si s pomočjo zahtevka za spremembo pravic ne more odstraniti pravic. V primeru odstranitve pravic oz. ukinitve dostopa do organizacije, se je potrebno obrniti na MF.

Izpolnimo zahtevek:

1. V sklopu »Vrsta zahtevka« izberemo vrsta zahtevka »Sprememba pravic« in izberemo profil, na katerem želimo izvesti spremembo.

| $\sim$ | Vrsta zahtevka                      |                       | 2 🗸                    | Shrani 🕽 Prekliči |
|--------|-------------------------------------|-----------------------|------------------------|-------------------|
| V      | sta zahtevka *<br>prememba pravic 💌 | Profil *<br>ED08C0343 | Modul<br>Občinski nivo |                   |

Slika 43 – Vrsta zahtevka »Sprememba pravic«

Opomba: Polje »Modul« se napolni samodejno.

2. V sklopu »Organizacija« izberemo poslovnega partnerja. V primeru, da želimo dodati novega poslovnega partnerja, le tega izberemo iz seznama. V primeru, da le spreminjamo podatke uporabnika, izberemo obstoječega poslovnega partnerja, za katerega že imamo dostop. Podatki »Matična številka«, »Davčna številka«, »Naziv pravne osebe«, »Naslov pravne osebe«, »Poštna številka« in »Kraj« se izpolnijo samodejno glede na izbrano organizacijo. Poslovnega partnerja je mogoče poiskati in izbrati tudi s pomočjo davčne številke, matične številke ali po nazivu. Dodatno izpolnimo podatek o telefonski številki (splošna telefonska številka »organizacije« oziroma pravne osebe, za katero se izvaja poročanje preko aplikacije eDolg (občinski nivo)) in elektronski naslov.

| V Organizacija                                                                   |                               |                      |                                                                   |  |
|----------------------------------------------------------------------------------|-------------------------------|----------------------|-------------------------------------------------------------------|--|
| Organizacija (IDPP) *                                                            | <mark>Matična številka</mark> | Davčna številka      | Naziv pravne osebe                                                |  |
|                                                                                  | ≺ni podatka>                  | ⊲ni podatka>         | <ni podatka=""></ni>                                              |  |
| Naslov pravne osebe                                                              | Poštna številka               | Kraj                 | Elektronska pošta *                                               |  |
| <ni podatka=""></ni>                                                             | <ni podatka=""></ni>          | <ni podatka=""></ni> | Vpišite elektronsko pošto brez presledkov (npr. janez.novak@gov.: |  |
| Telefon *<br>Vpišite telefonsko številko brez znakov in brez presledkov (npr. 01 | ]                             |                      |                                                                   |  |

Slika 44 - Organizacija – polja »Organizacija (IDPP)«, »Telefon« in »Elektronska pošta«

3. V sklopu »Uporabnik« potrdimo splošne pogoje uporabe tako, da kliknemo na povezavo »Odpri«.

| V Uporabnik                              |                        |                                                                                        |                                                        |  |  |  |
|------------------------------------------|------------------------|----------------------------------------------------------------------------------------|--------------------------------------------------------|--|--|--|
| <b>Ime</b><br>Janez                      | Priimek<br>Novak       | Naziv pravne osebe, ki izvaja naloge poročanja za organizacijo<br><ni podatka=""></ni> | <b>Elektronska pošta</b><br>janez.novak@ixtlan-team.si |  |  |  |
| Telefon<br>031222555                     | Identiteta<br>janeznov | Funkcija uporabnika<br><ni podatka=""></ni>                                            |                                                        |  |  |  |
| Splošni pogoji uporabe *<br><u>Odpri</u> |                        |                                                                                        |                                                        |  |  |  |

Slika 45 - Uporabnik – splošni pogoji uporabe (povezava »Odpri«)

Prikažejo se nam splošni pogoji uporabe, ki jih potrdimo tako, da s kljukico označimo »Sprejmem splošne pogoje uporabe« in pritisnemo na gumb »Shrani in zapri«.

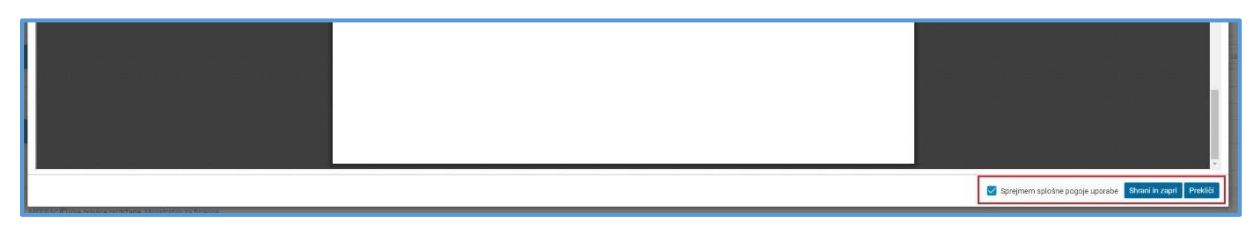

Slika 46 – Uporabnik – splošni pogoji uporabe

4. V sklopu »Uporabniške pravice« izberemo poljubno število uporabniških pravic, ki jih želimo imeti v aplikaciji. Pravice dodajamo s pomočjo sklopa »Dodaj uporabniške pravice«.

| V Uporabniške pravice                    |                                          |        | Q Išči po tabeli 🗹 Uredi |  |  |  |  |
|------------------------------------------|------------------------------------------|--------|--------------------------|--|--|--|--|
| Koda 🏚                                   | 7                                        | Opis 🏚 | V                        |  |  |  |  |
| eDolg.0gled                              | Ogled podatkov aplikacije eDolg          |        |                          |  |  |  |  |
| eOolg.Vpis                               | Vpis podatkov s pomočjo aplikacije eDolg |        |                          |  |  |  |  |
| V Doduj uporzbriške pravice              |                                          |        |                          |  |  |  |  |
| 🍸 Pritzaži 🗶 Počísti Koda: Vse Opis: Vse |                                          |        | Prikaži zapisov: 100 💙   |  |  |  |  |
|                                          | oda ø                                    | Opis o |                          |  |  |  |  |

Slika 49 - Uporabniške pravice

5. Po končanem vnosu oddamo zahtevek s klikom na gumb »Postopki/Oddaj obrazec«. Prikaže se nam obvestilo, ki ga potrdimo.

|   | Ø              | Kopiraj URL 🏟 Postopki 🝷 🕂 Nov |
|---|----------------|--------------------------------|
| ~ | Vrsta zahtevka | C+ Oddaj of mazec              |

Slika 47 – Postopki / Oddaj obrazec

| Oddaj obrazec                                                              | ×    |
|----------------------------------------------------------------------------|------|
| Postopek bo oddal zahtevek na MF. Ali ste prepričani da že<br>nadaljevati? | lite |
| ✓ Potrdi 🗙 Prek                                                            | iči  |

Slika 48 – Sprememba pravic - Oddaj obrazec

6. Pri oddaji zahtevka se lahko prožijo blokade. V primeru proženja blokad zahtevka ni mogoče oddati. Pred oddajo je potrebno odpraviti vse blokade.

| la dokumentu so napake              |    |        |    | <b>Q</b> Išči po tabeli                                   | 🕀 🔯 🗙 Zapri |
|-------------------------------------|----|--------|----|-----------------------------------------------------------|-------------|
| Тір                                 | 7  | Oznaka | 7  | Opis                                                      | Y           |
| 1002880                             |    |        |    |                                                           |             |
| 0                                   | ZE | P06    | Za | oddajo zahtevka morate sprejeti splošne pogoje uporabe. ( | N11-ZEP06)  |
| Skupaj blokad: 1 Skupaj opozoril: 0 |    |        |    |                                                           |             |

Slika 49 – Proženje blokad ob oddaji zahtevka

7. Prikaže se nam obvestilo o uspešni oddaji zahtevka.

| (j) Oddaj obrazec Obrazec je uspešno izpolnjen. Posredovan je na vaš elektronski naslov. Podpisan obrazec pošljite na: gp.mf@gov.si. MF Direktorat za proračun, Sektor za sistem financiranja lok | alnih skupnosti. |
|----------------------------------------------------------------------------------------------------|------------------|
|                                                                                                    |                  |

Slika 50 – Sprememba pravic - Uspešno potrjen zahtevek

8. Na elektronski naslov prejmemo obvestilo o uspešni oddaji zahtevka in PDF dokument, ki ga natisnemo ter posredujemo v podpis odgovorni osebi v »organizaciji« (odgovorna oseba lahko dokument podpiše tudi elektronsko). Podpisan dokument se posreduje Ministrstvu za finance na elektronski naslov: <u>gp.mf@gov.si</u>.

9. Ko je zahtevek uspešno obdelan uporabnik prejme obvestilo. Primer obvestila:

Vaš zahtevek za spremembo pravic v aplikaciji eDolg zadolževanje občin je bil sprejet.

Lep pozdrav.

Ministrstvo za finance Direktorat za proračun Sektor za sistem financiranja lokalnih skupnosti (obcine-zadolzevanje.mf@gov.si)

### 5.4. Ukinitev profila

Postopek »Ukinitev profila« uporabimo takrat, ko želimo ukiniti profil. To pomeni, da profil status profila spremenimo v neaktivnega, uporabnik pa ne bo imel več dostopa do izbrane aplikacije.

Izpolnimo zahtevek:

1. V sklopu »Vrsta zahtevka« izberemo vrsta zahtevka »Ukinitev profila« in izberemo profil, ki ga želimo ukiniti.

| ĺ | $\mathbf{\mathbf{v}}$ | Vrsta zahtevka | ✓ Shrani D Pr | kliči                  |  |
|---|-----------------------|----------------|---------------|------------------------|--|
|   | Vrst                  | a zahtevka *   | Profil*       | Modul<br>Občinski nivo |  |
|   | UN                    |                | LDODOGHU      |                        |  |

Slika 51 - Vrsta zahtevka »Ukinitev profila«

| Uporabnik                                |                   |                                                                | 🗷 Uredi                    |
|------------------------------------------|-------------------|----------------------------------------------------------------|----------------------------|
| Ime                                      | Priimek           | Naziv pravne osebe, ki izvaja naloge poročanja za organizacijo | <b>Elektronska pošta</b>   |
| Janez                                    | Novak             | <ni podatka=""></ni>                                           | janez.novak@ixtlan-team.si |
| Telefon                                  | <b>Identiteta</b> | <b>Funkcija uporabnika</b>                                     |                            |
| 031222555                                | janeznov          | <ni podatka=""></ni>                                           |                            |
| splošni pogoji uporabe *<br><u>Odpri</u> |                   |                                                                |                            |

Slika 52 - Uporabnik - splošni pogoji uporabe

Prikažejo se nam splošni pogoji uporabe, ki jih potrdimo tako, da s kljukico označimo »Sprejmem splošne pogoje uporabe« in pritisnemo na gumb »Shrani in zapri«.

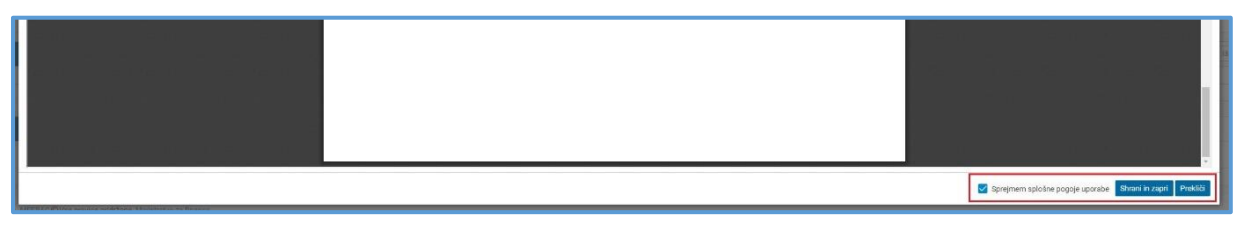

Slika 53 – Uporabnik – splošni pogoji uporabe

3. Po končanem vnosu oddamo zahtevek s klikom na gumb »Postopki/Oddaj obrazec«. Prikaže se nam obvestilo, ki ga potrdimo.

|   |                | 🔗 Kopiraj URL 🏚 Postopki 👻 🕂 Nov |
|---|----------------|----------------------------------|
| ~ | Vrsta zahtevka | C+ Oddaj of gazec                |

Slika 54 – Postopki / Oddaj obrazec

| Oddaj obrazec                                                                  | ×    |  |  |  |
|--------------------------------------------------------------------------------|------|--|--|--|
| Postopek bo oddal zahtevek na MF. Ali ste prepričani da želite<br>nadaljevati? |      |  |  |  |
| ✓ Potrdi 🗙 Prek                                                                | liči |  |  |  |

Slika 55 – Ukinitev profila - Oddaj obrazec

4. Prikaže se nam obvestilo o uspešni oddaji zahtevka.

```
(i) Oddaj obrazec Obrazec je uspešno izpolnjen. Posredovan je na vaš elektronski naslov. Podpisan obrazec pošljite na: gp.mf@gov.si. MF Direktorat za proračun, Sektor za sistem financiranja lokalnih skupnosti.
```

Slika 59 – Ukinitev profila - Uspešno potrjen zahtevek

- 5. Na elektronski naslov prejmemo obvestilo o uspešni oddaji zahtevka in PDF dokument, ki ga natisnemo ter posredujemo v podpis odgovorni osebi v »organizaciji« (odgovorna oseba lahko dokument podpiše tudi elektronsko). Podpisan dokument se posreduje Ministrstvu za finance na elektronski naslov: <u>gp.mf@gov.si</u>.
- 6. Ko je zahtevek uspešno obdelan uporabnik prejme obvestilo. Primer obvestila:

#### Spoštovani,

Vaš zahtevek za ukinitev profila (EDOBC0343) za dostop do aplikacije eDolg občinski nivo je bil sprejet.

Lep pozdrav.

Ministrstvo za finance Direktorat za proračun Sektor za sistem financiranja lokalnih skupnosti (obcine-zadolzevanje.mf@gov.si)

# 6. Vpis v sistem DZP

Ko prejmete obvestilo, da je bil vaš zahtevek uspešno obdelan, se lahko vpišete v aplikacijo eDolg zadolževanje občin (<u>https://dzp.gov.si/eDolg</u>).

Ob kliku na povezavo vas bo aplikacija povprašala za izbiro ustreznega digitalnega potrdila. Izberete tistega ki ste uvozili v poglavju 3. Uvoz digitalnega potrdila v brskalnik oz. tistega, ki ste ga v poglavju 4. Registracija digitalnega potrdila registrirali v sistem SI-PASS.

## 6.1. Napaka ERR\_TOO\_MANY\_REDIRECTS

Če se vam pojavi napaka ERR\_TOO\_MANY\_REDIRECTS pomeni, da vaše digitalno potrdilo oz. račun še ni bil aktiviran. Če se ta napaka pojavlja tudi po tem, ko ste prejeli obvestilo o uspešno obdelanem zahtevku za nov profil (poglavje 5.2 Nov profil) se obrnite na pomoč (občinski nivo).

#### 6.1.1. CHROME in IRIDIUM

CHROME in IRIDIUM napako ERR\_TOO\_MANY\_REDIRECTS prikažeta tako – Slika 60:

| Ta stran ne deluje                                                 |  |
|--------------------------------------------------------------------|--|
| Spletno mesto int-dzp-test.sigov.si vas je prevečkrat preusmerilo. |  |
| Poskusite izbrisati piškotke.                                      |  |
| ERR_TOO_MANY_REDIRECTS                                             |  |

Slika 56

#### 6.1.2. FIREFOX

FIREFOX napako ERR\_TOO\_MANY\_REDIRECTS prikaže tako - Slika 61:

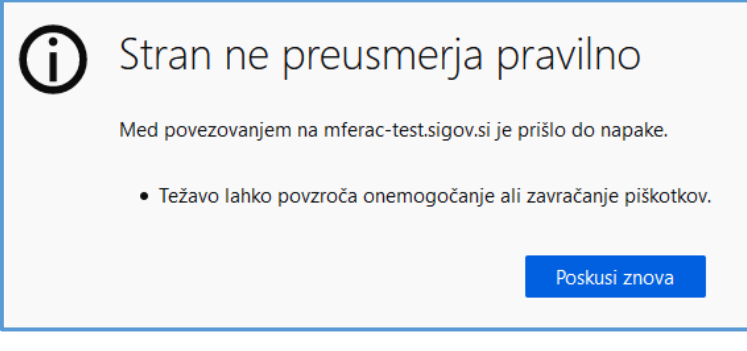

Slika 57

#### 6.1.3. INTERNET EXPLORER

INTERNET EXPLORER te napake ne sporoči. V primeru, da se vam po izboru digitalnega potrdila v brskalniku INTERNET EXPLORER stran nalaga v nedogled, lahko sklepate da gre za napako ERR\_TOO\_MANY\_REDIRECTS in se ravnate po zgoraj napisanih navodilih (poglavje 6.1).